# **4.6 POS Text Sender**

✓ Windows-based POS software must support either.txt, .ini, or .jnl file extension database in order to ensure text overlay compatibility.

### 4.6.1 DB9 Connection

✓ 1 x Crossover DB9 cable is required.

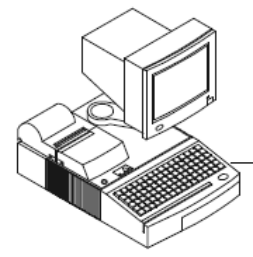

Cross-over RS232

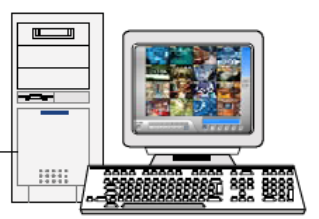

**POS Device** 

GV-System + USB dongle

- 1. Connect one end of Crossover DB9 cable on the POS cash register's DB9 output.
- 2. Connect the other end of Crossover DB9 cable on a GV-DVR COM port.

# **4.6.2 Ethernet Connection**

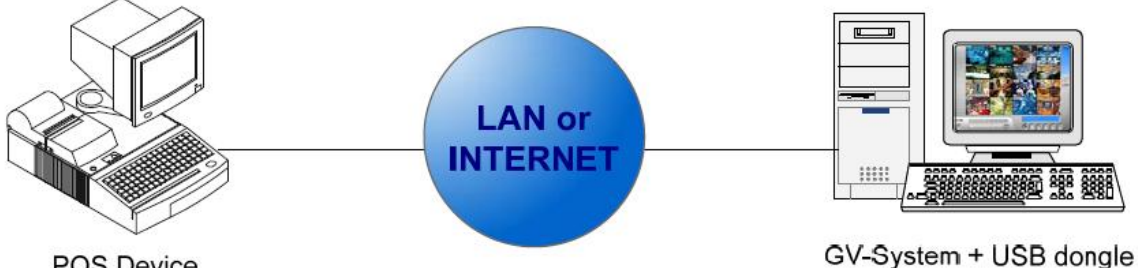

**POS Device** 

1. Connect Windows-based POS system onto the same network as GV-DVR.

✓ *Ping GV-DVR from POS system or vice versa to ensure communication.* 

#### 4.6.3 Installation

✓ *The following procedure is performed on Windows-based POS system.* 

- 1. Insert "v8.4 GeoVision Main System Installation Disk" into DVD-ROM.
- 2. In the menu, select "3. Install GeoVision v8.4.0.0 System".

|      | V8400    | Install program |
|------|----------|-----------------|
| 1000 | 10.1.0.0 | mstan program   |

# 

# **Download and Install Microsoft** .NET Framework 3.5 to your PC.

1. Install or Remove GeoVision GV-Series Driver

- 2. Install DirectX 9.0c
- 3. Install GeoVision V8.4.0.0 System
- 4. Browse User's Manual (PDF Format)
- 5. Download Adobe Acrobat Reader
- 6. Download Microsoft iSCSI Software Initiator
- 7. Download Microsoft .NET Framework 3.5
- 8. Download Microsoft Chart Controls (For Microsoft .NET Framework 3.5)

X

- 9. Product Demonstrations
- Click "Next" to go to next page.
   Select "GeoVision POS Text Sender".

| 💐 V8.4.0.0 Install program |                                                                                    |
|----------------------------|------------------------------------------------------------------------------------|
| <b>GeoUision</b>           |                                                                                    |
| Next Page.                 | GeoVision Microsoft Smartphone Viewer V3 (For Windows Mobile 6.0)                  |
|                            | GeoVision Symbian Smartphone Viewer V3 (For Nokia S60 2nd edition and 3rd edition) |
|                            | GeoVision BlackBerry Smartphone Viewer (For BlackBerry OS)                         |
|                            | GeoVision E-Map Server                                                             |
|                            | GeoVision Remote E-Map                                                             |
|                            | GeoVision POS Data Sender (Only for Graphic Mode POS device)                       |
|                            | GeoVision POS Text Sender (Only for Windows-Based and Text Mode POS device)        |
|                            | GeoVision Fast Backup and Restore Multicam System                                  |
|                            | GeoVision Dynamic DNS Service                                                      |
|                            | GeoVision Local DDNS Server                                                        |
|                            |                                                                                    |

5. Follow on-screen instructions to complete installation.

#### 4.6.4 Setup

- ✓ The following procedure is performed on Windows-based POS system.
- On Windows desktop, click "Start", Programs", "POS Text Sender", then run "POS Text Sender".
   Click "New".

| non    | Modify Delete | Start          |
|--------|---------------|----------------|
| Status | File Path     | POS Index Port |
|        |               |                |
|        |               |                |
|        |               |                |
|        |               |                |
|        |               |                |
|        |               |                |
|        |               |                |
|        |               |                |

- 3. Select communication type "Serial" (section 4.6.1) or "TCP/IP" (section 4.6.2).
- ✓ If "Serial" is selected, proceed to step 11.

| ReadFile Setting                                                                    | ReadFile Setting                                           |
|-------------------------------------------------------------------------------------|------------------------------------------------------------|
| Printer Type: TCP/IP Port  Serial Port File Path: TCP/IP Port POS Index:  COM Port: | Printer Type: TCP/IP Port  File Path: POS Index: COM Port: |
| TCP Port Setting Add Cancel                                                         | TCP Port Setting Add Cancel                                |

- 4. Click "…" to browse for file path.
- 5. Locate and select POS system's database (.ini, .jnl, or .txt).

✓ *Refer to POS system user manual to locate database type and location.* 

| Look jr:         Local Disk (C.)         Image: Comparison of the provided in the provided in the pro | Open                              |                                                                                                    | ? 🕻                                                                                                    |
|----------------------------------------------------------------------------------------------------|-----------------------------------|----------------------------------------------------------------------------------------------------|----------------------------------------------------------------------------------------------------|
| My Recent<br>Documents                                                                                                    | Look in:                          | 🥪 Local Disk (C:)                                                                                                    | - ■ * ■ -                                                                                                    |
| My Documents         @ dVMP2_LOG_DLL_20090505_080119.txt         @ dVMP2_LOG_DLL_20090515_090511.tt           @ dVMP2_LOG_DLL_20090505_080119.txt         @ dVMP2_LOG_DLL_20090515_112455.tt         @ dVMP2_LOG_DLL_20090515_112455.tt           @ dVMP2_LOG_DLL_20090506_081143.txt         @ dVMP2_LOG_DLL_20090516_112455.tt         @ dVMP2_LOG_DLL_20090515_112957.tt           My Computer         @ dVMP2_LOG_DLL_20090506_0811447.txt         @ dVMP2_LOG_DLL_20090518_073645.tt         @ dVMP2_LOG_DLL_20090518_073645.tt           My Network         File game:         GVMP2_LOG_DLL_20091013_081526.txt         Image: Dependent                                                                                                    | My Recent<br>Documents<br>Desktop |                                                                                                    | <ul> <li>GVMP2_LOG_DLL_20090507_080608.txt</li> <li>GVMP2_LOG_DLL_20090508_075326.txt</li> <li>GVMP2_LOG_DLL_20090508_083907.txt</li> <li>GVMP2_LOG_DLL_20090508_144653.txt</li> <li>GVMP2_LOG_DLL_20090511_081411.txt</li> <li>GVMP2_LOG_DLL_20090511_131621.txt</li> <li>GVMP2_LOG_DLL_20090512_08563.txt</li> <li>GVMP2_LOG_DLL_20090512_085633.txt</li> <li>GVMP2_LOG_DLL_20090513_092136.txt</li> <li>GVMP2_LOG_DLL_2009514_075834.txt</li> </ul> |
| My Network File name: GVMP2_LOG_DLL_20091013_081526.txt                                                                                                    | My Documents                      | GVMP2_LOG_DLL_20090505_080119.txt           GVMP2_LOG_DLL_20090505_142107.txt           GVMP2_LOG_DLL_20090506_081143.txt           GVMP2_LOG_DLL_20090506_104147.txt           GVMP2_LOG_DLL_20090506_132855.txt | <ul> <li>GVMP2_LOG_DLL_20090515_090551.txt</li> <li>GVMP2_LOG_DLL_20090515_112455.txt</li> <li>GVMP2_LOG_DLL_20090515_112957.txt</li> <li>GVMP2_LOG_DLL_20090518_073645.txt</li> <li>GVMP2_LOG_DLL_20090519_081009.txt</li> </ul>                                                                                                    |
|                                                                                                    | My Network<br>Places              | File pame: GVMP2_LOG_DLL_2009                                                                                                    | ▶<br>1013_081526.txt                                                                                                    |

- Click "Open".
   Select POS Index; use POS1 for single POS connection.
  - ✓ The index will help GV-DVR to differentiate among multiple POS Text Senders, if available.

| Printer Type:       TCP/IP Port         File Path:       C:\GVMP2_LOG_I         POS Index:       Image: COM Port:         POS1       Image: COM Port:         POS2       POS3         TCP Port Setting       Image: Concel | Printer Type: TCP/IP Port   File Path: C:\GVMP2_LOG_[   POS Index: POS1   POS Index: POS1   COM Port: Image: Composition of the setting   Add Cancel |
|----------------------------------------------------------------------------------------------------|----------------------------------------------------------------------------------------------------|
| <ul> <li>Click "TCP Port Setting".</li> <li>Enter Password, for example "1234".</li> <li>✓ This password will be prompted when an the POS Text Sender on GV-DVR.</li> <li>Click "OK".</li> </ul>                           | dding Device Port: 4000 Password: Cancel                                                                                                    |

- 11. Alternatively, if **Serial Port** is selected in step 3, select **COM Port** in which the POS device is sending out its database files.
  - ✓ If there is only one COM port on the PC, by default it is COM 1. However, if there are multiple COM ports or the connection is done through USB, verify the correct COM port number under **Device Manager**, then "**Ports**".

| ReadFile Setting    |                          | COM Port Settin            | ıg        |    |
|---------------------|--------------------------|----------------------------|-----------|----|
| Printer Type:       | Serial Port              | Baud Rate:                 | 9600      | •  |
| POS Index:          |                          | Data Bit:<br>Parity Check: | 8<br>None | •  |
| COM Port:<br>9600,N | COM1 A<br>COM2<br>COM3 V | Stop Bit:                  | 1.0       | •  |
| Add                 | Cancel                   | C OK                       | Can       | el |

- 12. Select Baud Rate.
  - ✓ Bits per second (Baud Rate) is POS specific. Therefore, refer to POS cash register user manual or online resource to determine the correct baud rate.
- 13. Click "OK".
- 14. Check "**Autorun when Windows starts**" to allow POS Text Sender to start automatically when Windows starts.

|        | Modify Delete                        |           | Start     |
|--------|--------------------------------------|-----------|-----------|
| Status | File Path                            | POS Index | Port      |
|        | C:\GVMP2_LOG_DLL_20090513_092136.txt | POS1      | TCP(4000) |
|        |                                      |           |           |
|        |                                      |           |           |
|        |                                      |           |           |
|        |                                      |           |           |
|        |                                      |           |           |
|        |                                      |           |           |
|        |                                      |           |           |
|        |                                      |           |           |

- 15. Click "Start".
- ✓ For detail instruction, refer to p.329 of v8.4 User Manual